## 1. Элементы окна приложения DRAW.

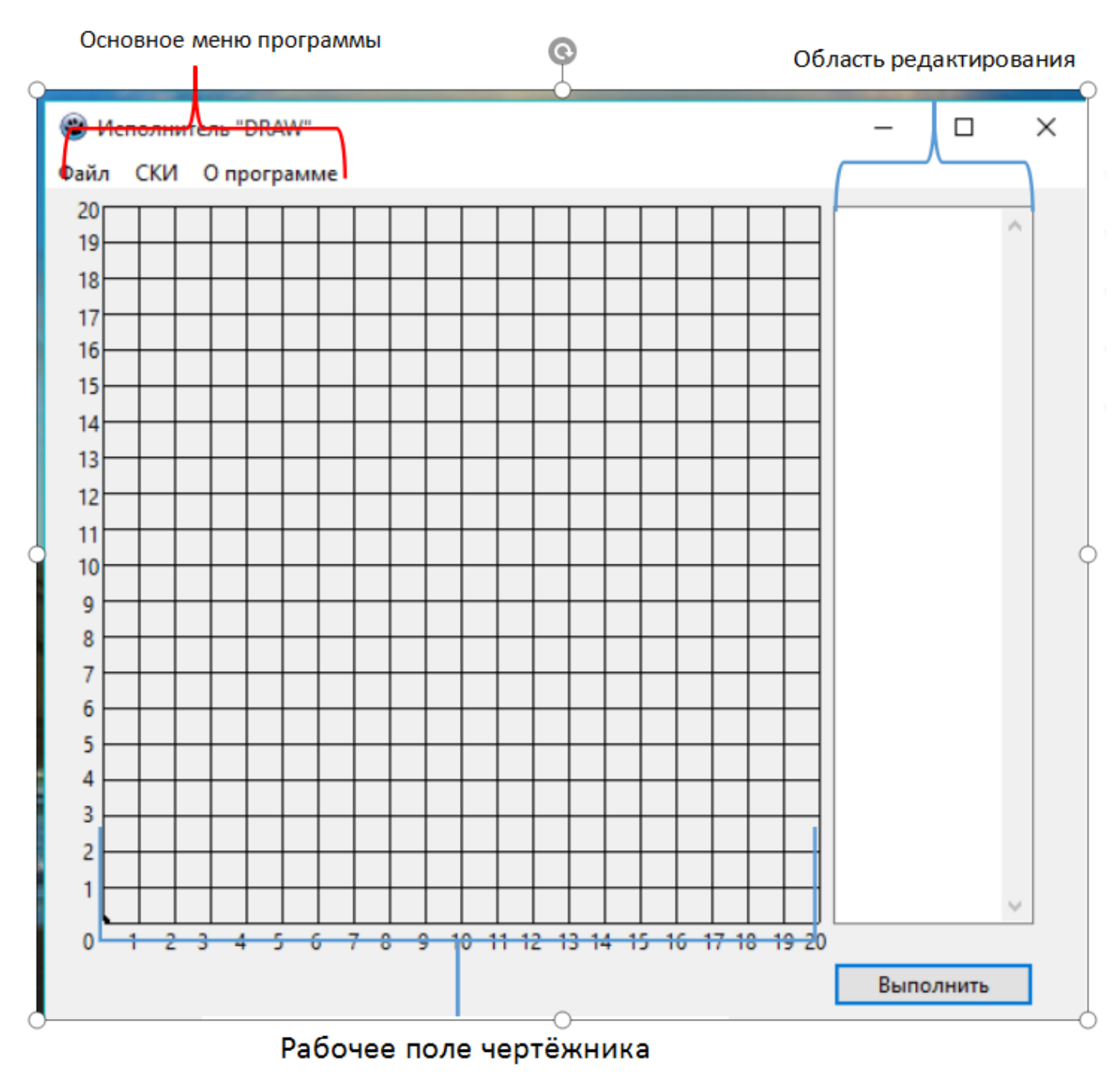

Рис1. Первое окно приложения DRAW.

В области редактирования программист записывает команды, которые выполняет чертёжник, двигаясь в рабочем поле.

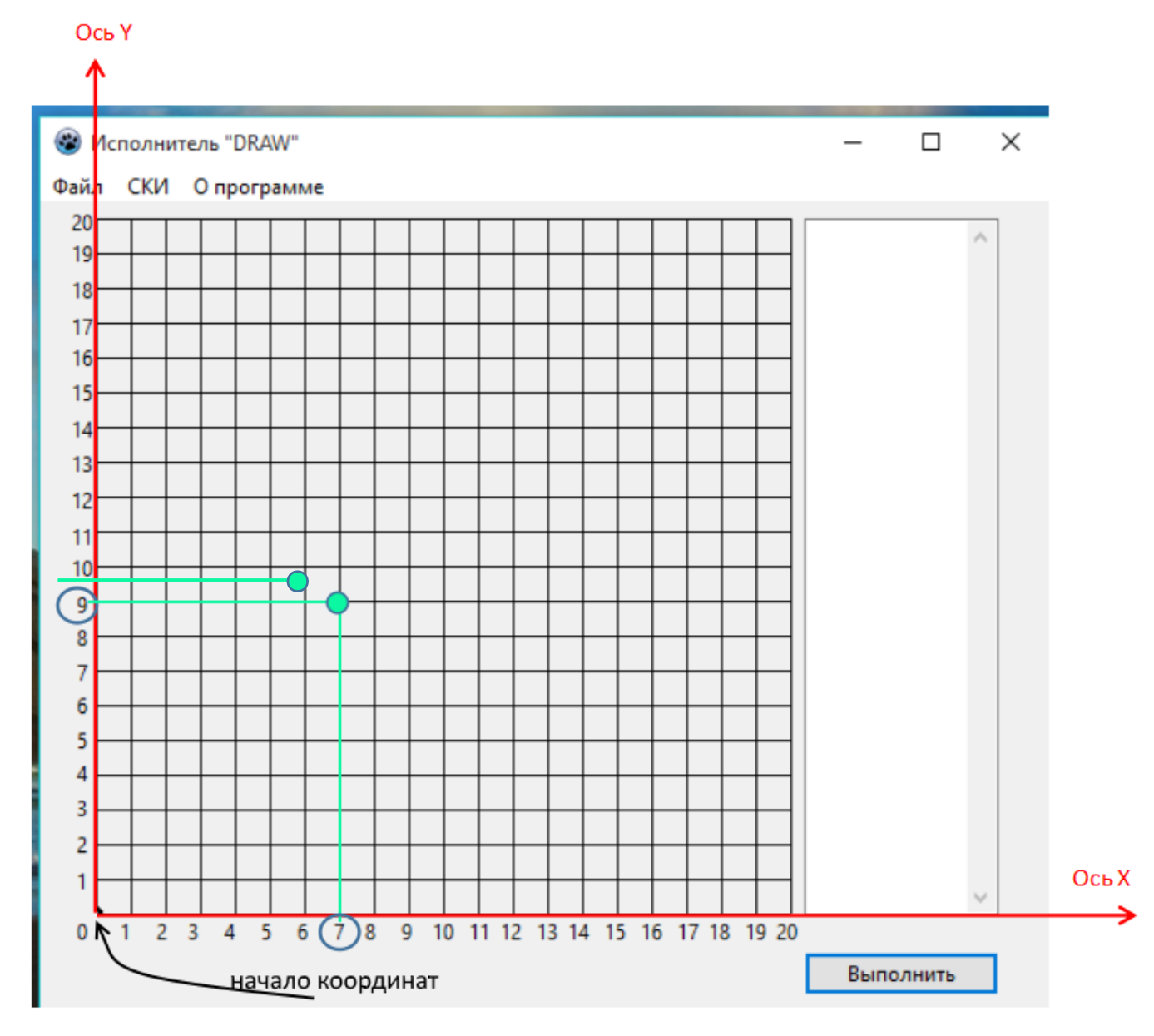

## Рис. 2. Система координат рабочего поля чертёжника.

Точка на рабочем поле - это точка пересечения вертикальной и горизонтальной линий. Пример - зеленый кружок на Рис. 2. Каждая точка имеет *координаты.* 

Координаты точки, отмеченной на Рис. 2. зеленым кружком, 7 и 9. 7 - Х-координата,

**9** - **У координата.** Чтобы указать координаты точки сначала записывают X координату, потом ставят запятую и затем Y координату. Если назовем зеленую точку точкой A, то ее координаты запишем так: A(7, 9). Когда запускается приложение чертёжник находится в начале координат, в точке O (0, 0). Чертёжник двигается по рабочему полю, исполняя команды, перечень которых приведен в окне Система Команд Исполнителя (СКИ).

### 2. Система команд исполнителя (чертёжника).

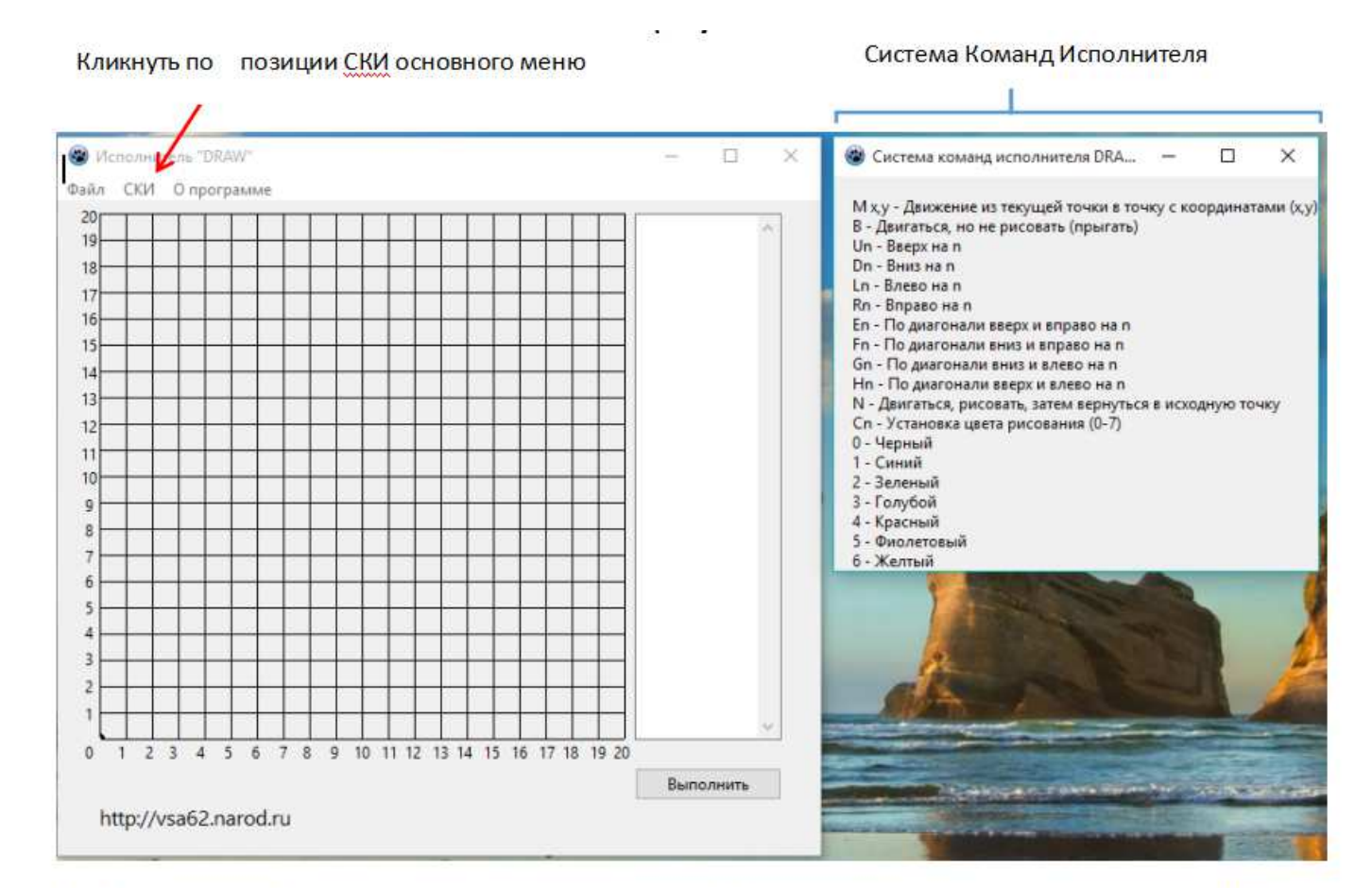

# Рис. 3. Система Команд Исполнителя (второе окно) появляется после клика на позиции СКИ в основном меню.

В окне Система команд исполнителя записаны форматы команд, которые может выполнять Исполнитель (чертёжник). Команды вводятся с клавиатцры в область редактирования. Все командыэто английские буквы (набираются на английском регистре). Вместо буковки п надо набрать нужное число. Например, чтобы чертежник передвинулся в точку А(7,9), надо написать команду **М 7, 9.** Чтобы команды, находящиеся в поле редактирования были исполнены чертёжником, надо кликнуть На кнопку ВЫПОЛНИТЬ.

Буквы-команды - это начальные буквы английских слов. Например, М - от слова move (двигаться).

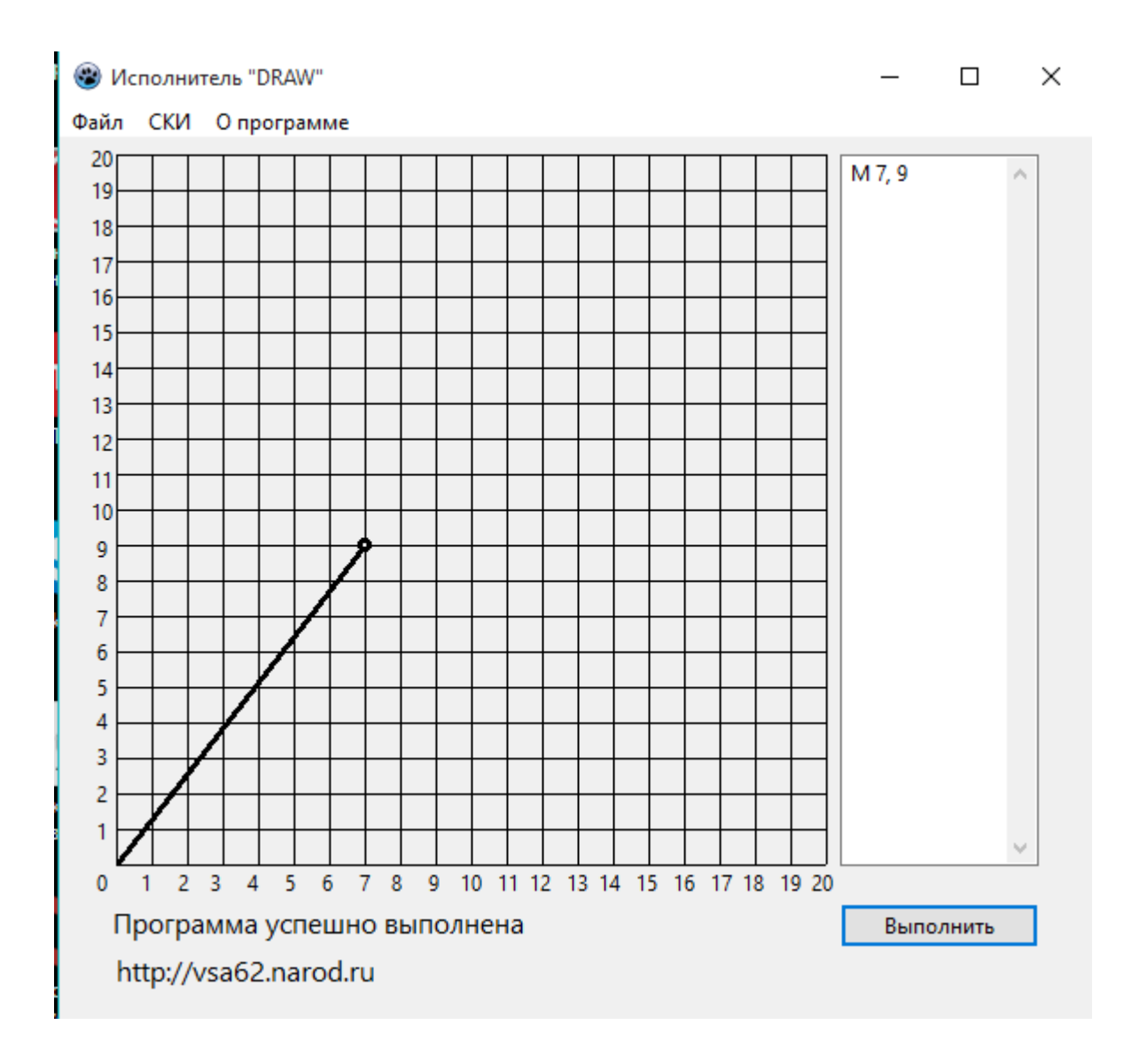

Рис. 4. После выполнения команды М 7,9

Чертёжник может двигаться не оставляя след. Для этого надо перед буквой - командой, вставить букву В. Например, ВМ 10,13

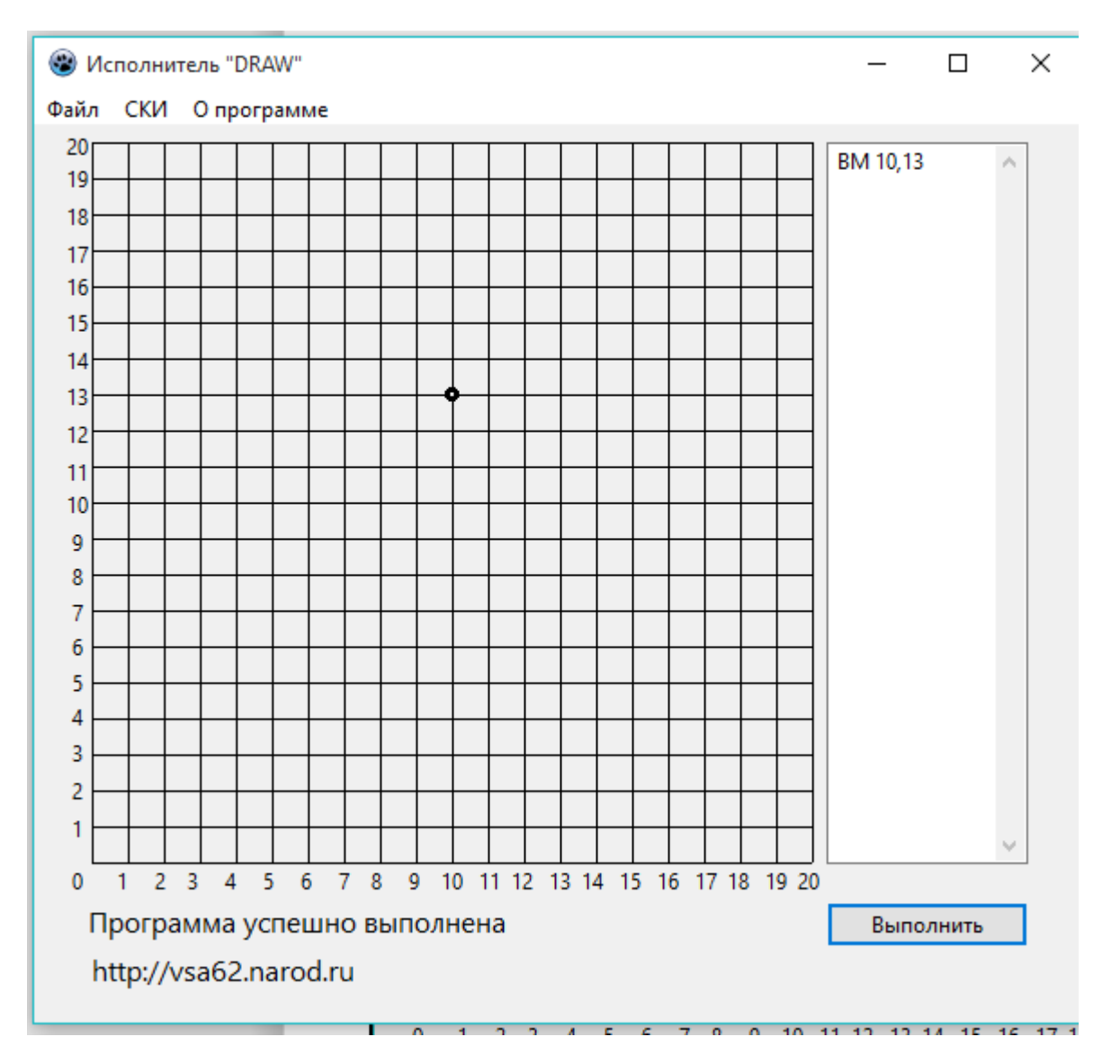

#### Рис.5. После выполнения команды ВМ 11,13.

Координаты точку, в которую должен перейти чертёжник, указывается только в команде М. Остальные команды указывают направление в котором должен двинаться чертёжник (например, D - вниз, R - вправо и т.д.) и сколько клеточек должен пройти чертёжник в этом направлении. Например, по команде D 5 - чертёжник должен

продвинуться вниз на 5 клеточек (шагов).

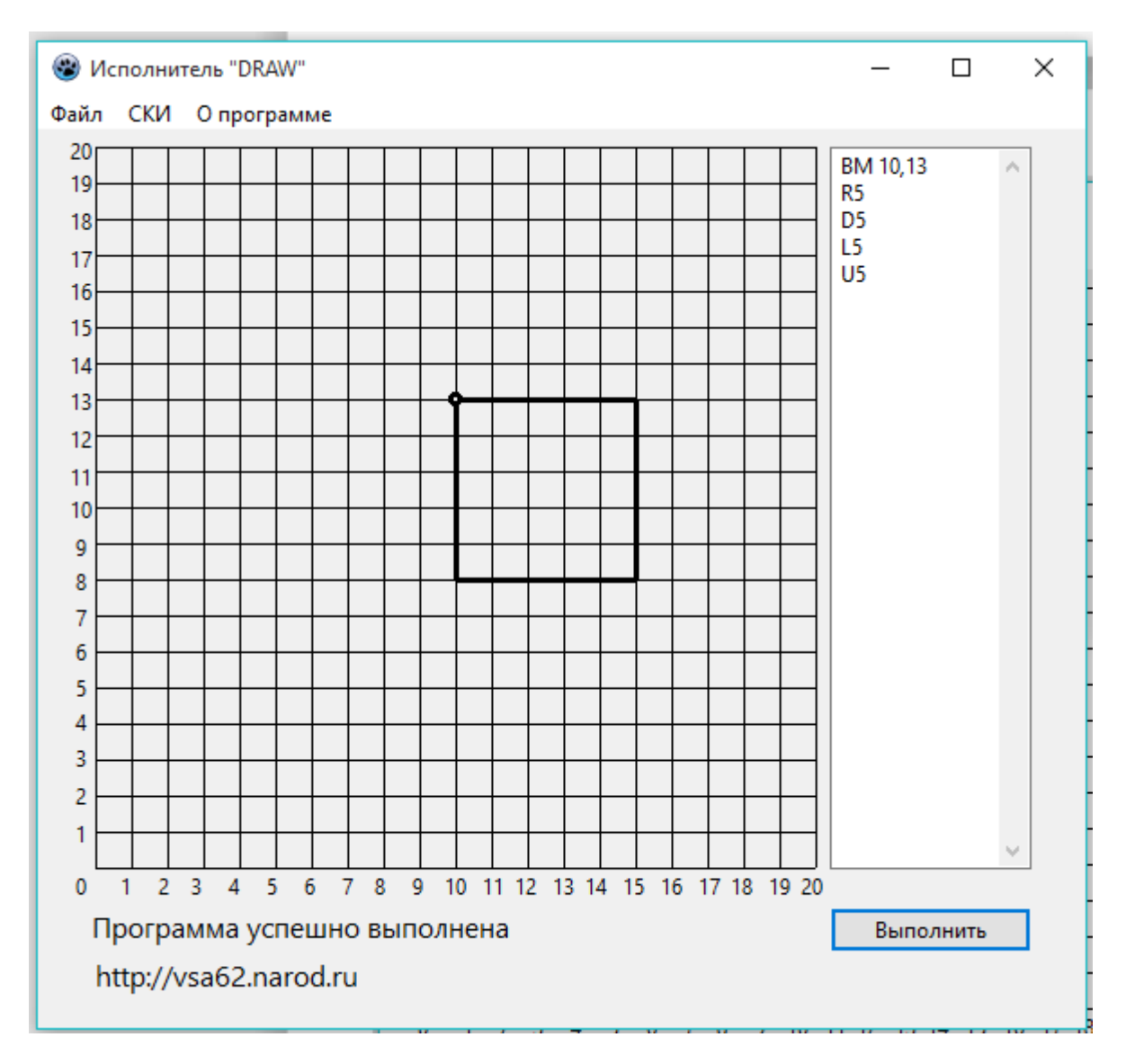

#### Рис. 6. Результат выполнения программы.

С помощью программы, находящейся в области редактирования, нарисован квадрат.

## з. Сохранение программы.

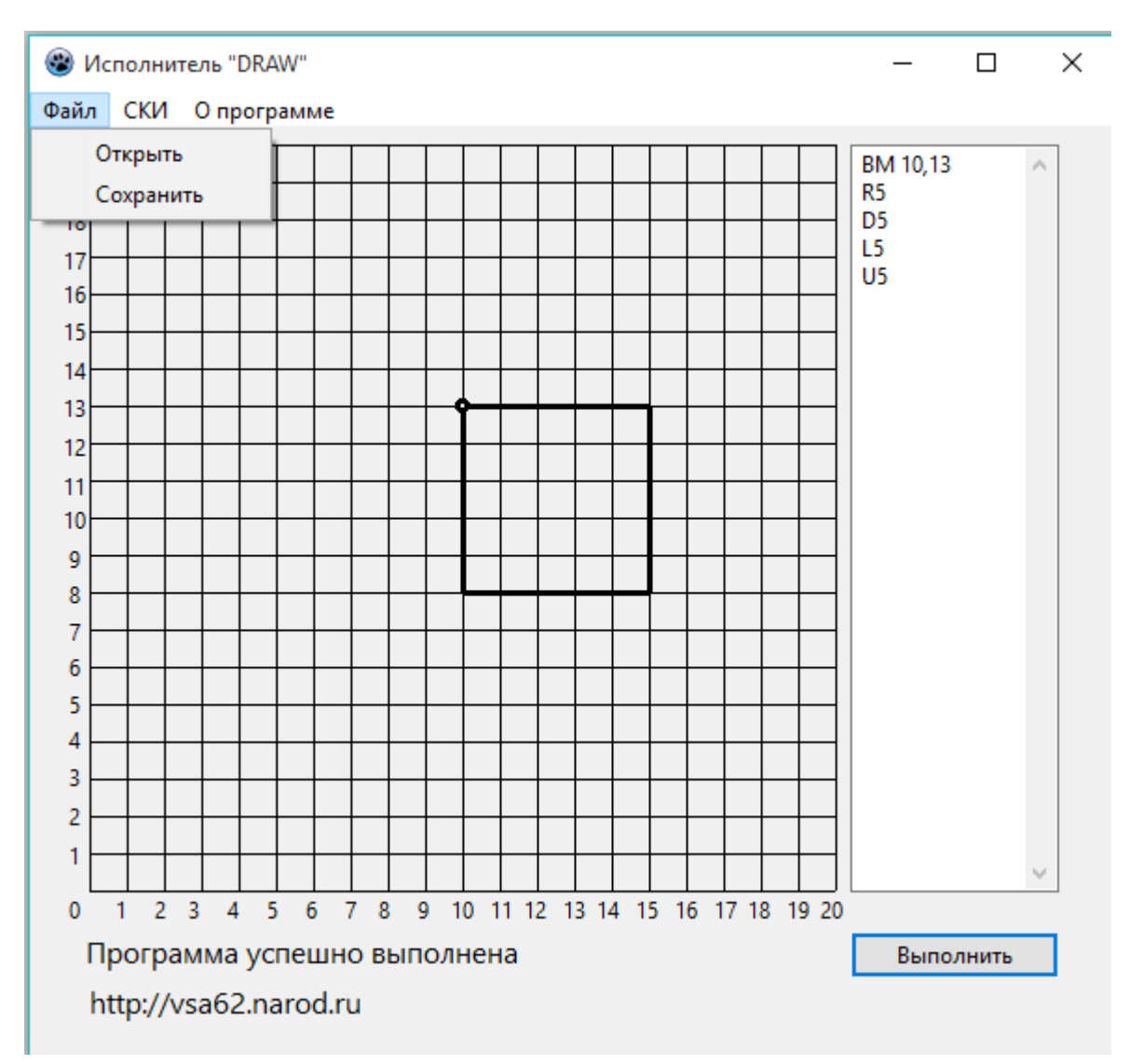

#### Рис. 7. Сохранение программы.

Чтобы сохранить программу, надо в основном меню кликнуть на позицию **Файл** и в выпадающем меню клткнуть на позицию Сохранить, выбрать папку в которой хотите сохранеить файл и придумать имя для этого файла, словом, сделать все как в других приложениях Windows.

Ранее сохраненный файл можно открыть, загрузив тем самым программу в облать редактирования. Чтобы стереть все в рабочей области, надо очистить облать редактирования (убрать из нее все команды) и кликнуть на клавише ВЫПОЛНИТЬ.

## ЗАДАНИЯ.

1. Составить программы рисования фигур, изображенных нарисунках.

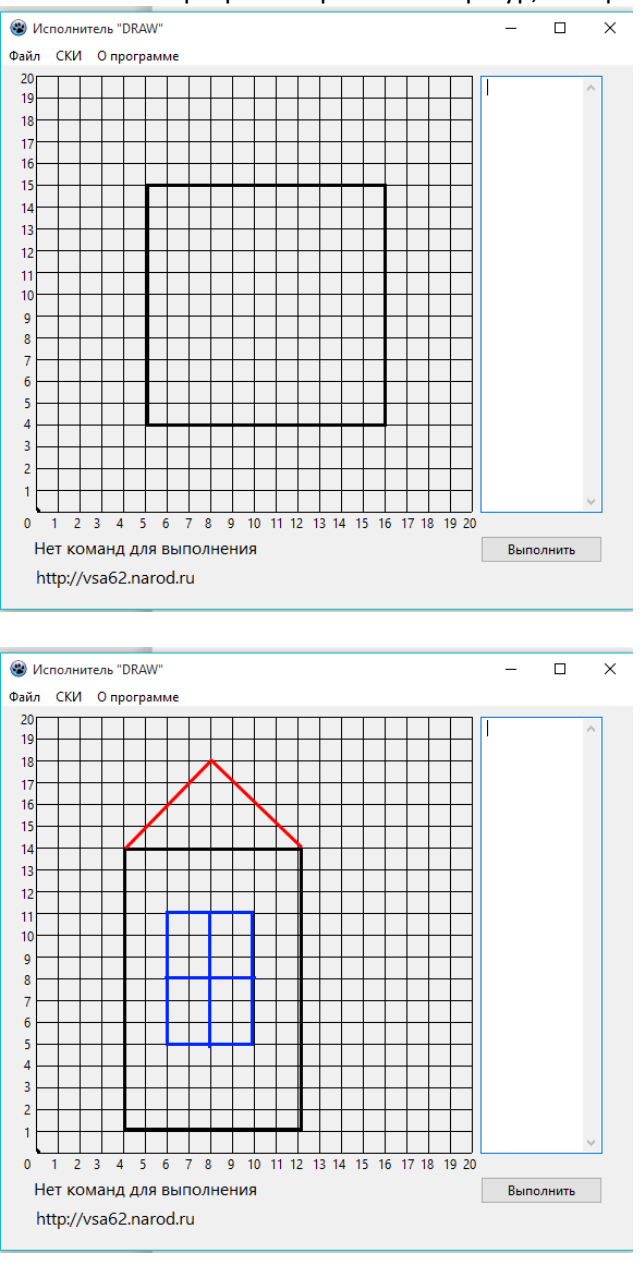

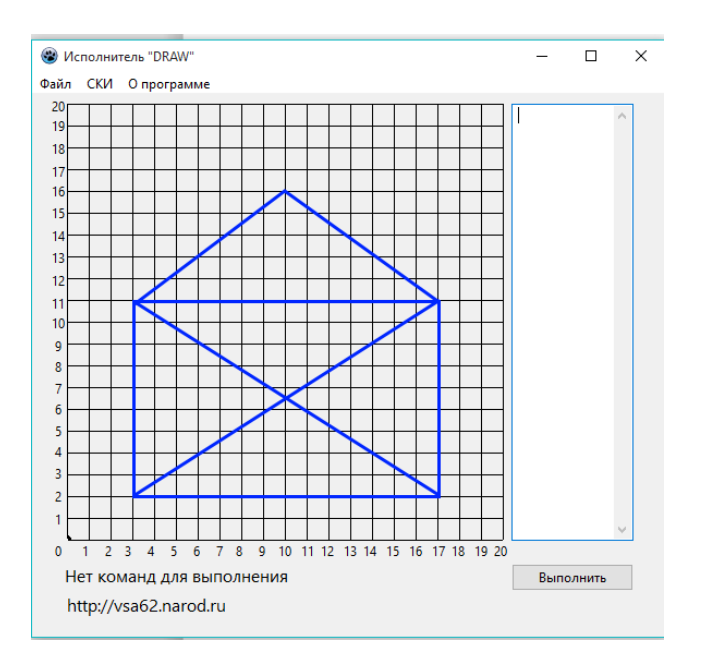

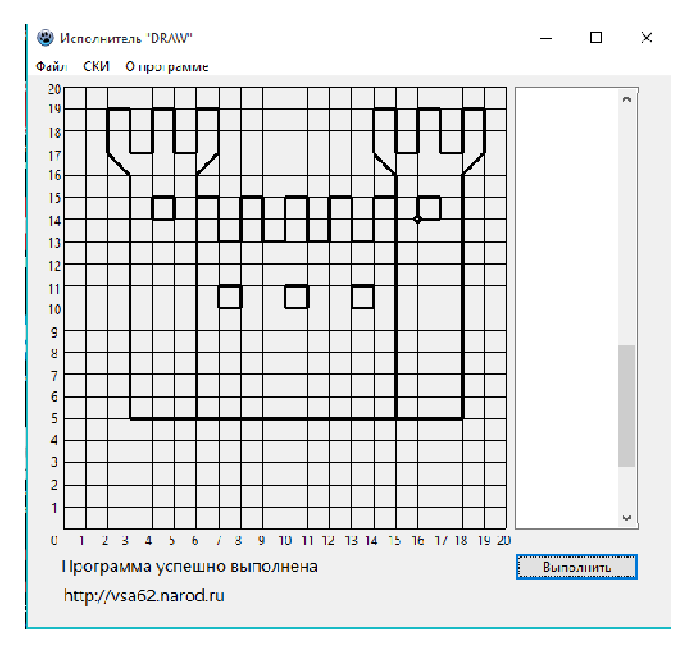

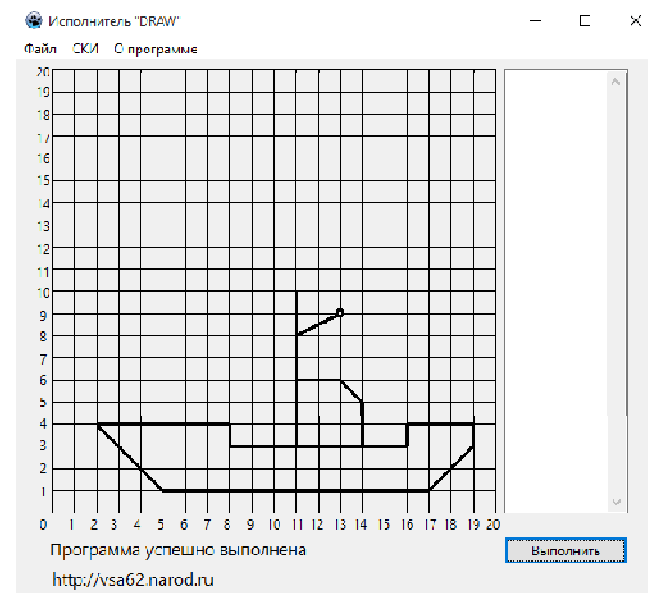